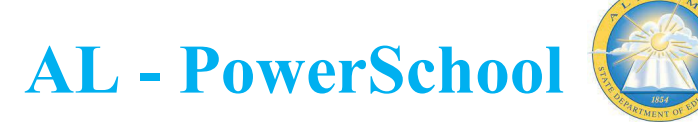

## MIDYEAR GRADUATE PROCEDURES

## Marking Mid-Year Graduates

- 1. Search for the student and click into their student record.
- 2. Click 'Functions' (under Enrollment menu on the left)
- 3. Click 'Create New School Enrollment'

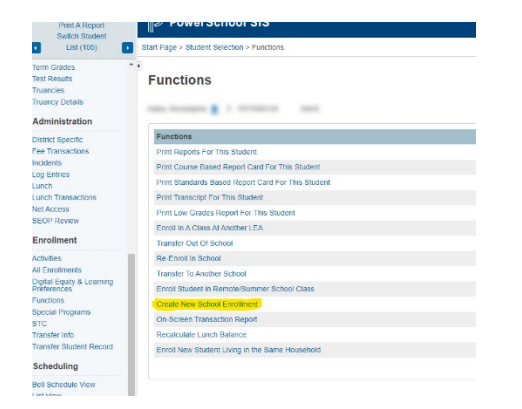

| Students 🗸 All 🗸 | Adair                                               |
|------------------|-----------------------------------------------------|
| ABCDEFGH         | Adair, Brandon 2072300741 12 S T U V W X Y Z        |
| PK4 K 1 2 3 4 5  | 6 7 8 9 10 11 12 F M All Dinclude Remote Enrollment |

## Enrollment Activities

Start Page

Activities All Enrollments Functions Special Programs STC Transfer Info Transfer Student Record

4. Enter the following information:

| New School Enrollm               | ent Info 🏶 💧 This student's schedule is incomplete.                                                       |  |
|----------------------------------|----------------------------------------------------------------------------------------------------|--|
| wbrey, Areli Aray Tien 🧕 🔭 12 19 | 5193012 OHS                                                                                               |  |
| Exit Information                 |                                                                                                    |  |
| Exit Date                        | 12/14/2022 (0)                                                                                            |  |
| Exit Code                        | Midyear Graduate (WG1)                                                                                    |  |
| Entry Information                |                                                                                                    |  |
| Entry Date                       | 12/14/2022 💿 🔜 *                                                                                          |  |
| Entry Code                       | Resident Enrolment (E)                                                                                    |  |
| Full-Time Equivalency            | Full Time  These choices are Term Year specific. Please confirm that the current Term context is correct. |  |
| Grade Level                      | <mark>_ 99 _ 0</mark>                                                                                     |  |
| Track                            | ~                                                                                                    |  |
| District of Residence            | Opelika City Schools (179)                                                                                |  |
| Comment                          | Mid-Year Promotion                                                                                        |  |
|                                  |                                                                                                    |  |

- a. Exit Date: This should be the date after the student's last day as the current grade level. Example: You want the student's last day in the current grade level to be Dec 13, you would enter the exit date as Dec 14. Note: This date should reference the mid year promotion date and not the exit date for the end of the school year.
- b. Exit Code: Choose WG1 (Mid-Year Graduate)
- c. Entry Date: Date new grade level is to begin
- d. Entry Code: E (Resident Enrollment)
- e. Full-Time Equivalency: Full-Time (or appropriate from list if you have more than one FTE defined)
- f. Grade Level : Choose grade 99
- g. District of Residence: Choose appropriately
- h. Comment: (optional but great for reference of changes made)
- i. Click 'Submit'

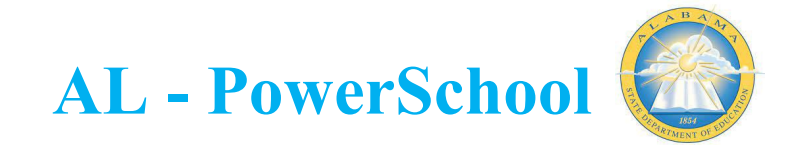

5. A new record will now display on the transfer info screen of the student record and the new grade level will be reflected.

| ransfer Inforn           | natio | n 🗱 🔥 This si    | tudent's schedu | le is incomplete. | 8                   |                     |                     |
|--------------------------|-------|------------------|-----------------|-------------------|---------------------|---------------------|---------------------|
| wbrey, Areli Aray Tien 👤 | 99 1  | 965193012 OHS    |                 |                   |                     |                     |                     |
| Current Enrollment       |       |                  |                 |                   |                     |                     |                     |
| Entry Date / Code        |       | Exit Date / Code |                 | Grade             | Entry Comment       | Exit Comment        | School              |
| 12/14/2022               | E     | 05/27/2023       |                 | 99                | Mid-Year Promotion  |                     | Opelika High School |
| Previous Enrollments     |       |                  |                 |                   |                     |                     |                     |
| Entry Date / Code        |       | Exit Date / Code |                 | Grade             | Entry Comment       | Exit Comment        | School              |
| 08/09/2022               | Е     | 12/14/2022       | WG1             | 12                | Promote Same School | Mid-Year Promotion  | Opelika High School |
| 08/09/2021               | E     | 07/26/2022       | P               | 11                |                     | Promote Same School | Opelika High School |
| 08/12/2020               | E     | 05/21/2021       | P               | 10                |                     |                     | Opelika High School |

Functions 🍀 💄 🛧 🗛 🖪

Adair, Brandon 9 12 2072300741 OHS

Print Reports For This Student Print Course Based Report Card For This Student Print Standards Based Report Card For This Stude Print Transcript For This Student

Print Low Grades Report For This Stu Enroll In A Class Al Another LEA Transfer Out Of School Re-Enroll In School Transfer To Another School Enroll Student in Remote/Summer Sc

ate New School Enrolli

- 6. Once the student has been promoted to grade 99, Click 'Functions' (under Enrollment menu on the left) Enrollment
- 7. Click 'Transfer Out of School'

| ade 99, Click 'Fu             |
|-------------------------------|
| Enrollment                    |
| Activities<br>All Enrollments |
| Functions                     |
| Special Programs              |
| STC                           |
| Transfer Info                 |
| Transfer Student Record       |
|                               |

- 8. Enter the following information:
  - a. Transfer comment: optional but useful for record keeping purposes. Use an appropriate "Transfer Comment", such as "Early Graduate from \_\_\_\_ High School", to indicate the high school from which the student graduated if multiple high schools exist in a district.
  - b. Date of Transfer: This typically is the day after the final day for the term during which the student completed graduation requirements.
  - c. Exit Code: WG1 (Midyear Graduate)
  - d. Destination District/School: as shown below
  - e. Click 'Submit', then 'Confirm Submit'

| Transfer Student Out 🏶                                                           | This student's schedule is incomplete.                                                                                                    |
|----------------------------------------------------------------------------------|----------------------------------------------------------------------------------------------------|
| wbrey, Areli Aray Tien 👱 🊬 99 1965193012                                         | CHS                                                                                                    |
| Who will be transferred out                                                      | Awbrey, Arell Aray Tien                                                                                                    |
| Transfer comment                                                                 | NRC Yest Granue                                                                                                    |
| Date of transfer<br>(should be the day after the<br>student's last day in class) | ■ <mark>1514/002.</mark> ■                                                                                                    |
| Exit code                                                                        | Midyear Graduate (WG1)                                                                                                    |
| -                                                                                |                                                                                                    |
| Transfer Destination Information                                                 |                                                                                                    |
| Destination School:                                                              |                                                                                                    |
| Check here if student(s) intend to enroll in sch                                 | tool during next school year.*                                                                                                    |
| " If the box is NOT checked, be advised that all s                               | cheduling related data for next year will be cleared. The values cleared will be next school, schedule this student indicator, and all future course requests. |
| ✓ No attendance records found on or after 12/                                    | 14/2022.                                                                                                    |
|                                                                                  |                                                                                                    |
|                                                                                  | Submit                                                                                                    |

- 9. Once the student has been transferred out, Click 'Functions' (under Enrollment menu on the left)
- 10. Click 'Transfer to Another School'
- 11. Complete the following:
  - a. To which district?: Choose your district
  - b. To which school: Choose Graduated Students
  - c. Click Submit

## Enrollment

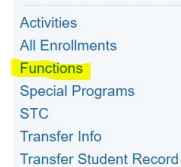

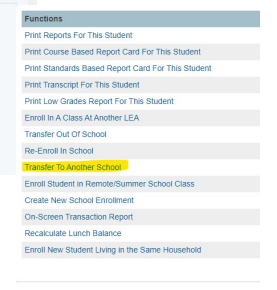

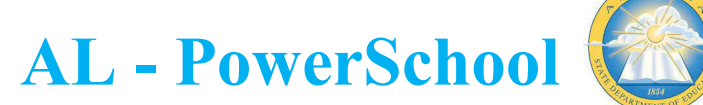

| anster to Another School                                                                                        |                                                          |        |
|----------------------------------------------------------------------------------------------------|----------------------------------------------------------|--------|
| ar 1944 - 1944 - 1945 - 1947 - 1947 - 1947 - 1947 - 1947 - 1947 - 1947 - 1947 - 1947 - 1947 - 1947 - 1947 - 194 | Diff. Tawain Tac Paning                                  |        |
| ho will be transferred                                                                                          |                                                          |        |
| which district?                                                                                                 | Opelika City Schools V                                   |        |
| which school?                                                                                                   | Graduated Students                                       |        |
| nlisted District                                                                                                |                                                          |        |
| nlisted School                                                                                                  |                                                          |        |
| ote. The student must have already been transferre                                                              | a out of this school (be inactive) to use this function. |        |
|                                                                                                    |                                                          |        |
|                                                                                                    |                                                          | Submit |

This will move the students inactive record to the graduated students schools with the status of a mid year graduate.

The transfer information page should like the following for a properly transferred midyear graduate.

| Transfer Information 🔺 🦥 |   |                   |       |       |               |              |                     |
|--------------------------|---|-------------------|-------|-------|---------------|--------------|---------------------|
| lana tanya ina 🛔 💷 🕫     |   | Colorest Training | 1.000 |       |               |              |                     |
| Current Enrollment       |   |                   |       |       |               |              |                     |
| Entry Date / Code        |   | Exit Date / Code  |       | Grade | Entry Comment | Exit Comment | School              |
| 12/14/2021               | E | 12/15/2021        | WG1   | 99    |               |              | Graduated Students  |
|                          |   |                   |       |       |               |              |                     |
| Previous Enrollments     |   |                   |       |       |               |              |                     |
| Entry Date / Code        |   | Exit Date / Code  |       | Grade | Entry Comment | Exit Comment | School              |
| 08/09/2021               | E | 12/14/2021        | WG1   | 12    |               |              | Opelika High School |
| 08/12/2020               | E | 05/21/2021        | Р     | 11    |               |              | Opelika High School |
| 08/06/2019               | E | 05/22/2020        | Р     | 10    |               |              | Opelika High School |

12. Navigate to the State/Province -AL screen and enter the appropriate Graduation Exit Type and Graduation Date for the student and submit the page.

| Custom Screens<br>Demographics<br>Emergency/Medical | Alal         | oama Si              | tate Repo      | rting Inforr       | nation 🍀 🦝              |                 |                          |                    |             |        |                | Change Histor |
|-----------------------------------------------------|--------------|----------------------|----------------|--------------------|-------------------------|-----------------|--------------------------|--------------------|-------------|--------|----------------|---------------|
| Family                                              | Awbrey       | Areli Arav Tie       | n 🗴 🔭 99-19    | 65193012 Grad      | uated Students Transfer | ed Out          |                          |                    |             |        |                |               |
| Modify Info                                         |              |                      |                |                    |                         |                 |                          |                    |             |        |                |               |
| Student Email                                       | AL C         | ustom Sp             | ecial Programs | Federal Program    | Home Language Survey    | Civil Rights Da | a Collection (2020-2021) |                    |             |        |                |               |
| Parents                                             |              |                      |                |                    |                         |                 |                          |                    |             |        |                |               |
| Photo                                               | Colli        | ege and Care         | er Ready       |                    |                         |                 |                          |                    |             |        |                |               |
| Transportation                                      | AP A         | ttainment            |                |                    |                         | IB Attainment   |                          |                    | ACT         |        | College Credit |               |
| Special Programs                                    |              |                      |                |                    |                         |                 |                          |                    | Attainment  |        | Attainment     |               |
| Locker Info                                         | Worl         | kKeys                |                |                    |                         | Accepted for    |                          |                    | Career Tech | 0      | CTE Completer  | 1             |
| Student Alerts                                      | Atta         | inment               |                |                    |                         | Active Military |                          |                    |             |        |                |               |
| Academics                                           | Yout         | h<br>renticeship     | 0              |                    |                         |                 |                          |                    |             |        |                |               |
| Academic and Career                                 | Pers         | onal                 |                |                    |                         |                 |                          |                    |             |        |                |               |
| Attendance                                          | Birth        | Certificate #        | 101-20050653   | 0                  |                         | Birth           | United States (US)       |                    | Birth       | ~<br>~ |                |               |
| Counselor Dashboard                                 |              |                      |                |                    |                         | Certificate     |                          |                    | Certificate |        |                |               |
| Cross LEA Current Grades                            |              |                      |                |                    |                         | Country         |                          |                    | State       |        |                |               |
| Driver's Ed - AL                                    | Othe<br>Barr | r Educationa<br>ier  |                |                    |                         | Single Parent   |                          |                    |             |        |                |               |
| Fitness<br>Graduation Plan Progress                 | Driv         | er's<br>nse/Permit # |                |                    |                         | State Issued    |                          | ~                  |             |        |                |               |
| Graduation Plan Selection                           | Grad         | luation Exit T       | ype            |                    |                         |                 |                          |                    |             |        |                |               |
| Graduation Progress<br>Historical Grades            | Grad         | luation Exit         | Alabama Higt   | School Diploma - G | en Ed Path (G01)        | Graduation Dat  | 12/14/2022               |                    |             |        |                |               |
| Honor Roll                                          | Non          | Traditional S        | tudent Type    |                    |                         |                 |                          |                    |             |        |                | Add/Edit      |
| Standards                                           |              |                      |                |                    |                         | Start Date:     |                          |                    | End Date:   |        |                |               |
| Student Dashboard                                   | FAE          | SA                   |                |                    |                         |                 |                          |                    |             |        |                |               |
| Student Grade Scales                                | Mais         | or Type              | Description    |                    |                         | Minima Farm D   | to [                     |                    |             |        |                |               |
| Teacher Comments                                    |              | er type              | Parent waive   | (F02) V            |                         | walver Porm Da  |                          | Attach waiver Form |             |        |                |               |
| Teet Desuits                                        | Fore         | ign Exchange         | •              |                    |                         |                 |                          |                    |             |        |                | Add/Edit      |
| Truancies                                           | □ Fi         | oreign Excha         | nge            |                    |                         | Start Date:     |                          |                    | End Date:   |        |                |               |
|                                                     |              |                      |                |                    |                         | 0 - 0           | A - A -                  | - 0 - m            |             |        |                |               |

- 13. Update the enroll-status field to a value of 3 for all students marked as midyear graduates.
  - a. Make them your current selection and choose student field value for the group function:

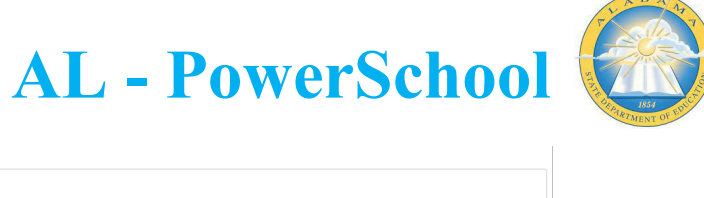

| Current Student Selection (1)               |                |             |                |                     |
|---------------------------------------------|----------------|-------------|----------------|---------------------|
| Student                                     | Student Number | Grade Level | Date of Birth  | Homeroom            |
| Awbrey, Areli Aray Tien                     | 1965193012     | 99          | 2/9/2005       | Royster, Adrianna   |
|                                             |                |             | Select By Hand | Student Field Value |
| Daily Bulletin - Tuesday, November 08, 2022 |                |             |                |                     |

b. Enter the following information and click submit:

| Student Field Value      |                                                                                        |        |
|--------------------------|----------------------------------------------------------------------------------------|--------|
|                          | 1 Students are selected                                                                |        |
| Option                   | Value                                                                                  |        |
| Field To Change (Fields) | Enrol_Status                                                                           |        |
| New Field Value          | 1 <mark>3.</mark>                                                                      |        |
|                          | Clear Field Value<br>Insert * to use the current field value with the new field value. |        |
| Options                  | Do not overwrite existing data.                                                        |        |
|                          | WARNING: This change is irreversible.                                                  |        |
|                          |                                                                                        | Submit |

c. Click submit again on the field value page:

| Field   | Value                   |                                       |                   |        |
|---------|-------------------------|---------------------------------------|-------------------|--------|
|         |                         | 1 Students are selected               |                   |        |
| Field T | o Change                | Enroll_Status                         |                   |        |
| New Fi  | ield Value              | 3<br>Clear Field Value is Off         |                   |        |
| Option  | 5                       | Do not overwrite existing data is Off |                   |        |
|         |                         | WARNING: This change is irreversible. |                   |        |
|         | Last, First             | Old Enroll_Status                     | New Enroll_Status |        |
| 1.      | Awbrey, Areli Aray Tien | 2                                     | 3                 |        |
|         |                         |                                       |                   | Submit |

You have now completed all steps for a mid year graduation.